## 福島東稜高等学校 Web 出願システムのご利用方法

| ● Web 出願から合格発表までの流れ                                                                                                    |                                                                                                    |
|----------------------------------------------------------------------------------------------------|----------------------------------------------------------------------------------------------------|
| 本<br>校<br>ア<br>カ<br>ウ<br>ン<br>ト<br>へ<br>成<br>大<br>九<br>成<br>大<br>九<br>大<br>大<br>大<br>大<br>大<br>大<br>大<br>大<br>大<br>大<br>大<br>大<br>大                                                                                                    |                                                                                                    |
| ● Web 出願サイト処理手順                                                                                                    |                                                                                                    |
| 1 インターネットに接続できる端末(パソコン・スマートフォン・<br>タブレット)から Web 出願サイトにアクセスします。 https://lsg.grapecity.com/                                                                                                    | <ul> <li>【お支払い】よりいずれかの方法でお支払い手続きを行います。</li> <li>■クレジットカード決済</li> <li>オンライン決済のため 24 時間受験料のお支払いが可能です。</li> </ul>                                                                                                    |
| ・       toryo/app         ・       *Web 出願サイトは 2023 年 12 月 1 日からご利用<br>頂けます。         ・       *インターネットに接続できる環境やプリンタを<br>ご利用頂く必要があります。         ・       *インターネットに接続できる環境やプリンタを<br>ご利用「くの要があります。         ・       *インターネットに接続できる環境やプリンタを<br>ご利用「などの要があります。         ・       *インターネットに接続できる環境やプリンタを         ・       *インターネットに接続できる環境やプリンタを         ・       *インターネットに接続できる環境やプリンタを         ・       *インターネットに接続できる環境やプリンタを         ・       *インターネットに接続できる環境やプリンタを         ・       *インターネットに接続できる環境やプリンタを         ・       *インターネットに接続できる環境やプリンタを         ・       *インターネットに接続できる。         ・       *インターネットに接続できる。         ・       *インターネットに接続できる。         ・       *インターネットに接続できる。         ・       *インターネットに接続できる。         ・       *インターネット         ・       *インターネット         ・       *インターネット         ・       *インターネット         ・       *インターネット         ・       *インターネット         ・       *インター         ・       *インター         ・       *インター         ・       *インター         ・       *インター         ・       *インター         ・       *インター | <ul> <li>●こ利用可能なクレジッドカード</li> <li>●こう (Master Card)</li> <li>● こう (Master Card)</li> <li>● こう (Master Card)</li></ul> |
| 初めての方はこちらから志願者情報 (メールアドレスやパスワード)<br>のアカウント作成を行います。           メールアドレス                                                                                                    | 店でお支払いを行います。<br>・ご利用可能なコンビニ<br>あなたと、コンビに、<br>FamilyMart                                                                                                    |
| パスワード<br>パスワードを忘れた場合はこちらへ<br>ログオン 初めての方はこちら                                                                                                    | <ul> <li>Comparison</li> <li>Comparison</li></ul>                                                                                         |
| ※迷惑メール対策をされている場合は@contact.grapecity.com からの受信許可<br>設定をお願いいたします。<br>※パスワードは 8 文字以上で英数字を含めたものを設定してください。                                                                                                    | ※金融機関窓口でのお支払いはできません。<br>※APAでのお支払いはできません。<br>※お客様番号、確認番号を入力し、お支払いを行ってください。                                                                                                    |
| 手順②で自動返信されるメールよりリンクをクリックし、作成した<br>アカウントでログオンします。【新規申込手続き】より受験する試験<br>を選択し、必要事項をご記入の上申込手続きをしてください。                                                                                                    | 5 お支払い完了後に【印刷へ】ボタンから受験票を印刷して<br>試験日当日に持参してください。                                                                                                    |
| ホーム         志願者追加         志願者情報編集         志願者削除           出願申込履歴                                                                                                    | 状態     受験票印刷期間     受験票       支払済<br>(クレジットカード)     印刷へ                                                                                                    |
| 新規申込手続さ                                                                                                    | 合否発表期間中に Web 出願サイトヘログインします。     【合否照会】から対象の試験の【結果を確認】ボタンを     クリックし確認を行います。                                                                                                    |
| ※必要事項を記入し、受験料を支払う前に、【申込内容確認書】<br>を印刷し、中学校の先生に内容の確認依頼をしてください。<br>コンビニエンスストアでの印刷方法は出願サイト下部の【よくある質問】を<br>ご覧ください。                                                                                                    | <ul> <li>●合格発表アクセス期間</li> <li>・一次選抜入試 2024年1月9日10:00~</li> <li>・二次選抜入試 2024年1月12日15:00~</li> <li>※なお、お電話でのお問合せには応じられませんので、ご了承ください。</li> </ul>                                                                                                    |
|                                                                                                    |                                                                                                    |

※システムに関する操作などのお問い合わせは、ログオン画面下の【お問合せ】ボタンよりご連絡下さい。 問い合わせ先:グレープシティ株式会社

<入学試験に関するお問合せ先>

福島東稜高等学校

教頭 菅野・加藤

TEL:024-535-3316

## Web 出願の利用手順 【出身校先生サイト】

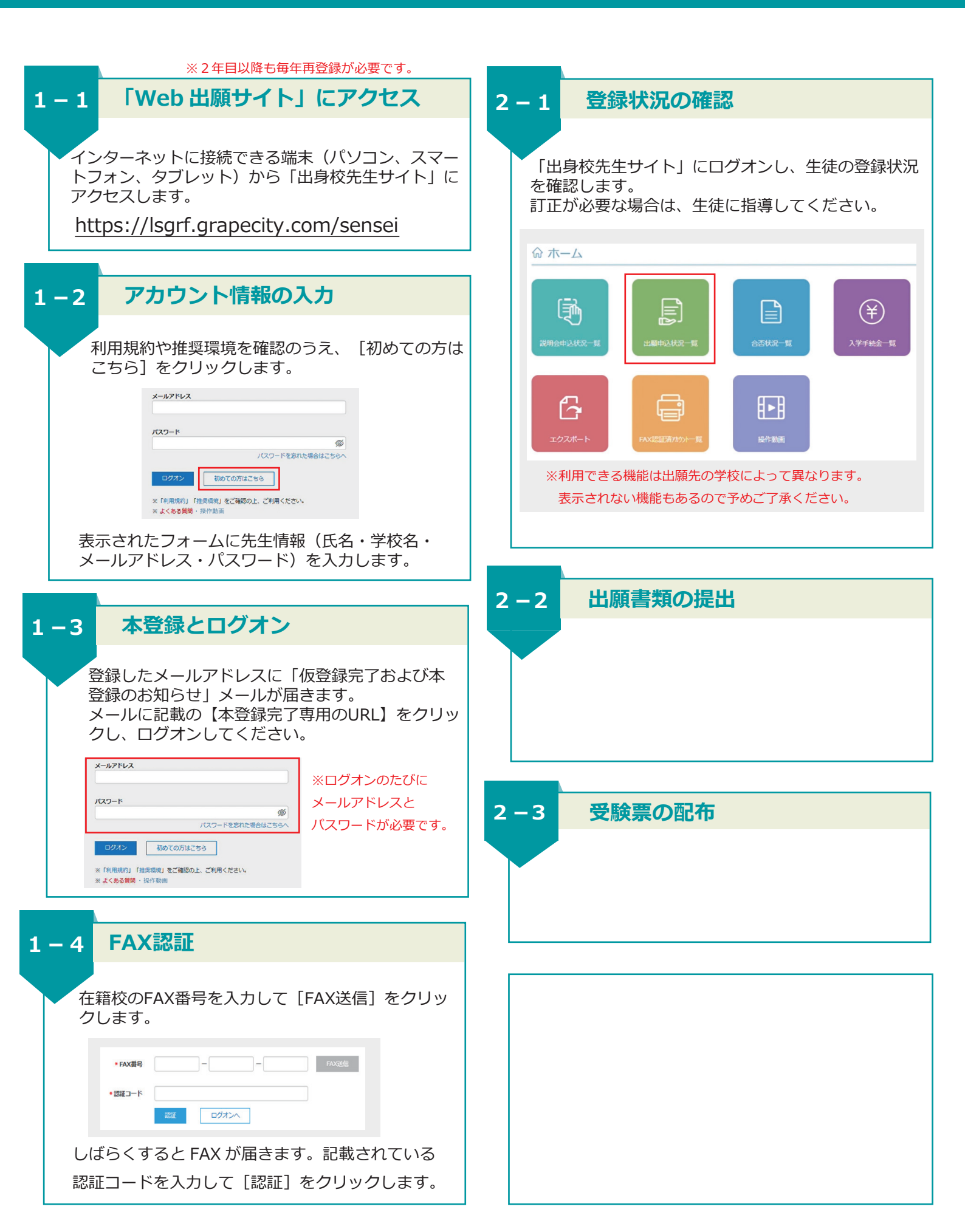